# Managing Your Families' Information

- Add a Family Member
- Update a Family Members' profile
- <u>Update a Family Members' Privacy settings</u>

## Add a Family Member

Suppose you've had an addition to your clan: new baby, grandparent moved in, etc. You need to include the new member in your family profile online.

1) Log into your website. <u>https://onrealm.org</u>

2) Click your name in the upper-right corner, and select My Profile.

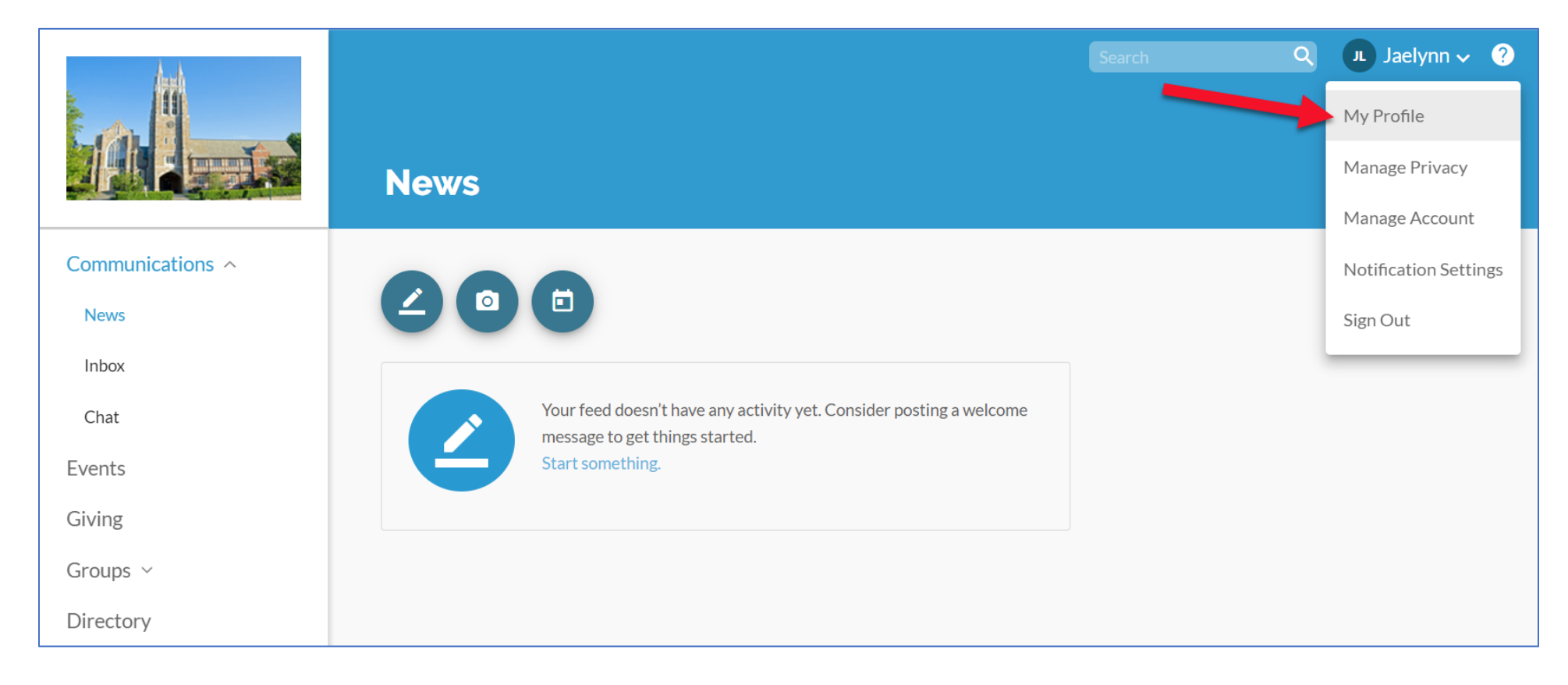

3) Click the +Add family button on the right side of the page

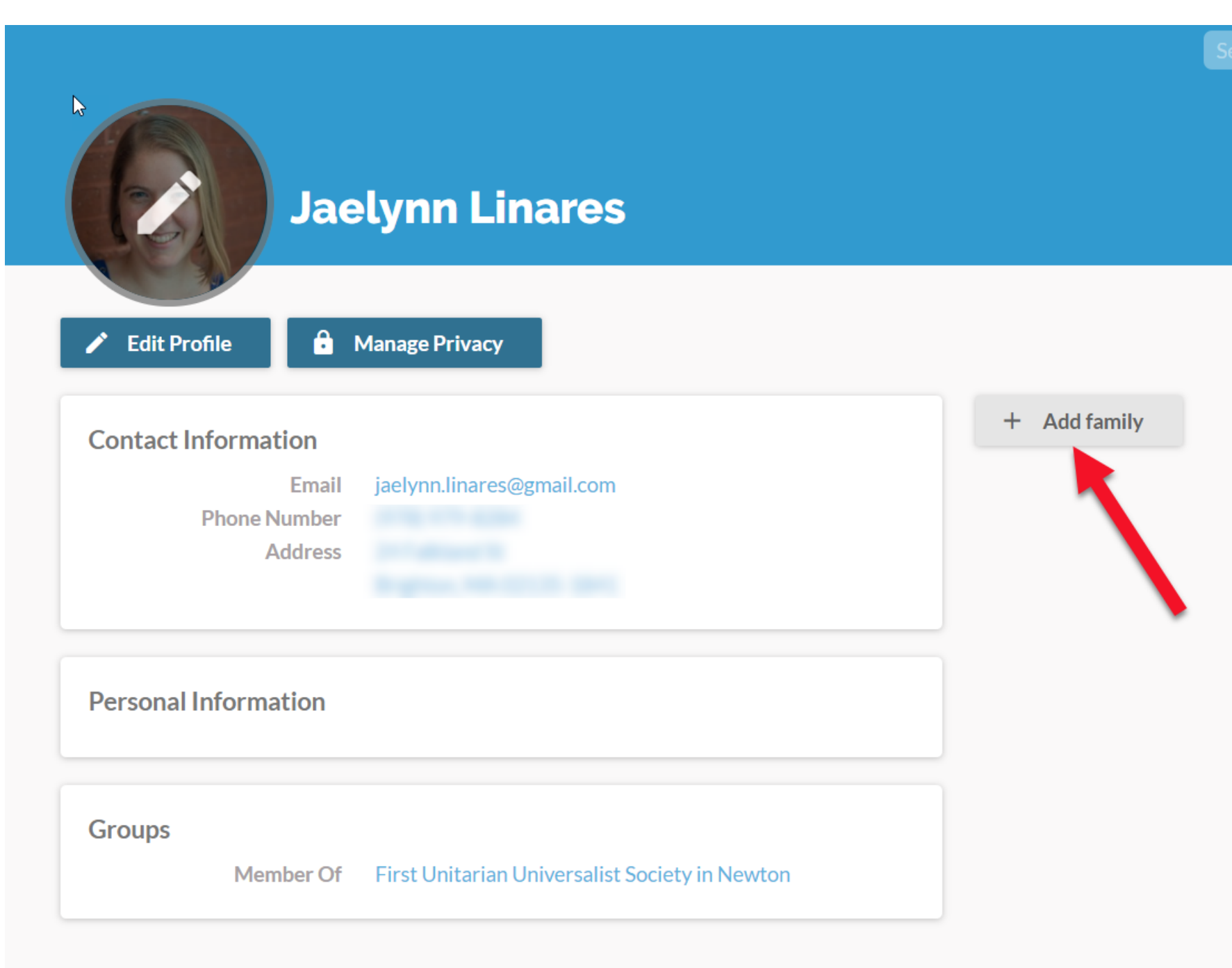

- 4) Fill in the information and click **Add**.
  - i) For Relationship, you can choose from the following
    - (1) Adult -For any adult members of the family
    - (2) Child For any person under 18 years of age
    - (3) *Other* This can be used for any adult when you have more than two adults in a family. The program will currently only allow two adults per family (*feedback has been sent on this issue*)
  - ii) Once you add the person's email, the option to invite them to Realm. It is recommended you do this for all adults in your family.

| Add family members ×               | Add family members ×                                                                              |
|------------------------------------|---------------------------------------------------------------------------------------------------|
| Name<br>First Last<br>Relationship | Name<br>First Last<br>Relationship                                                                |
| Adult<br>Child<br>Other            | Birthday<br>01/01/1980<br>Email                                                                   |
| Email                              | email@email.com Invite this person to Realm A Realm invite will be sent to this person via email. |
| Add Cancel                         | Add Cancel                                                                                        |

### Update a Family Members' Profile

A person who is a primary family adult member can change contact or personal information for another family member.

- 1. Log into your website. <u>https://onrealm.org</u>
- 2. Click your name, and select My Profile.

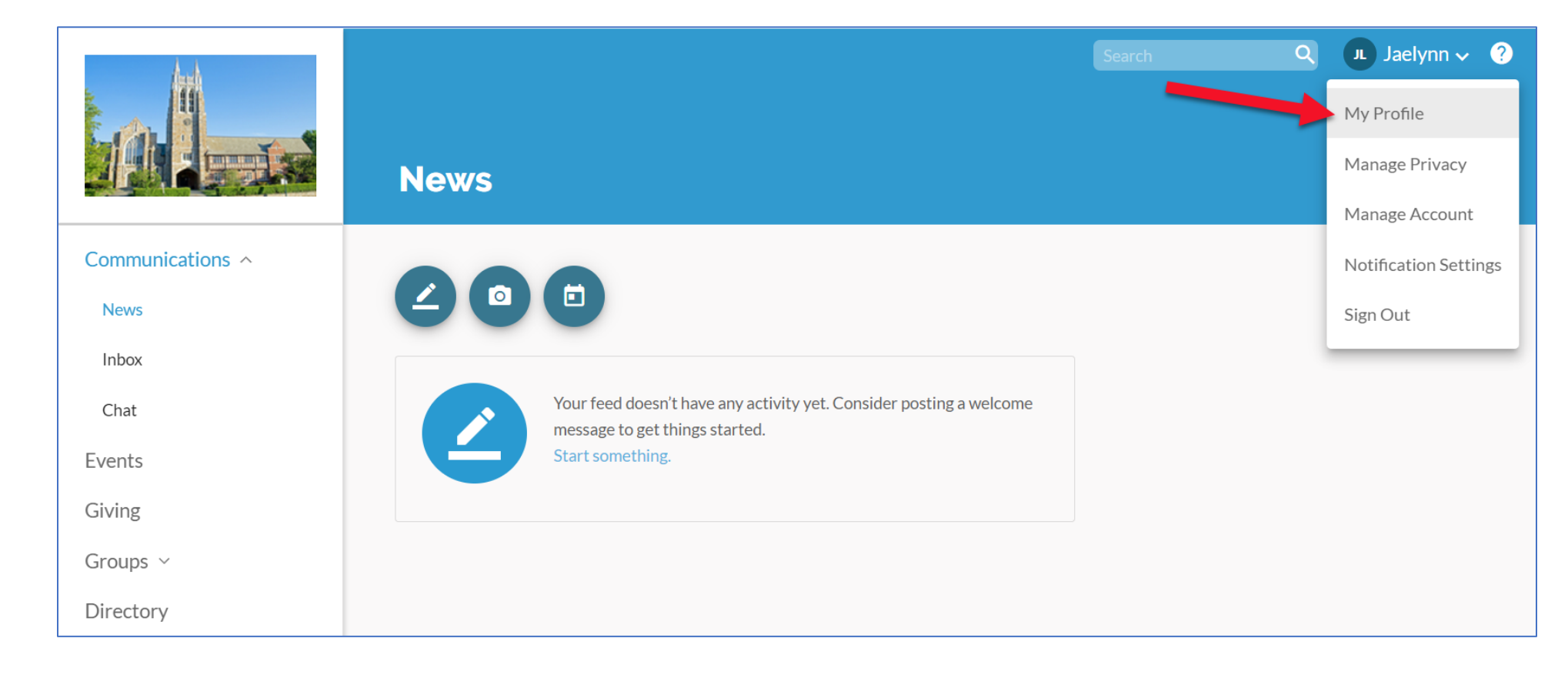

3. In the **Family** section, click the family member's name.

| Jae                                                     | elynn Linares                                  |                                        |
|---------------------------------------------------------|------------------------------------------------|----------------------------------------|
| Edit Profile                                            | Manage Privacy                                 |                                        |
| Contact Information<br>Email<br>Phone Number<br>Address | jaelynn.linares@gmail.com                      | FL First Last<br>Adult<br>+ Add family |
| Personal Information                                    |                                                |                                        |
| Groups<br>Member Of                                     | First Unitarian Universalist Society in Newton |                                        |

#### 4. Click Edit Profile.

| FL * First Last                                                    |                        |
|--------------------------------------------------------------------|------------------------|
| Edit Profile Manage Privacy                                        |                        |
| Contact Information<br>Email email@email.com                       | Family<br>You<br>Adult |
| Personal Information<br>Birth Date January 1st                     | + Add family           |
| Groups<br>Member Of First Unitarian Universalist Society in Newton |                        |

## 5. Make your changes and click **Save**.

| Edit First Last |                         | All Y Search             |
|-----------------|-------------------------|--------------------------|
| PHONES          |                         |                          |
| Home            | (555) 555-5555 ext. 555 |                          |
| Mobile          | (555) 555-5555 ext. 555 |                          |
| Work            | (555) 555-5555 ext. 555 |                          |
| Other           | (555) 555-5555 ext. 555 |                          |
| EMAIL           |                         |                          |
| Email           | email@email.com         | Groups + Leaders + Staff |
| Alternate Email | Preferred contact email |                          |
| SOCIAL MEDIA    |                         |                          |
| Twitter Link    |                         |                          |
| Facebook Link   |                         |                          |
| LinkedIn Link   |                         |                          |
|                 | Save or Cancel          |                          |

## Update Your Family Members' Privacy Settings

You can check and edit the privacy settings for each member of your family in the same window. That way, you can determine who in your church can see which information for the adults and children in your family.

#### Note

Only primary members of a family can change settings for others; individuals with a family position such as "child" or "other" cannot. When you change privacy settings for another member of your family, that person will be notified by email.

- 1. Log into the site. <u>https://onrealm.org</u>
- 2. Click your name in the upper-right corner, and select Manage Privacy.

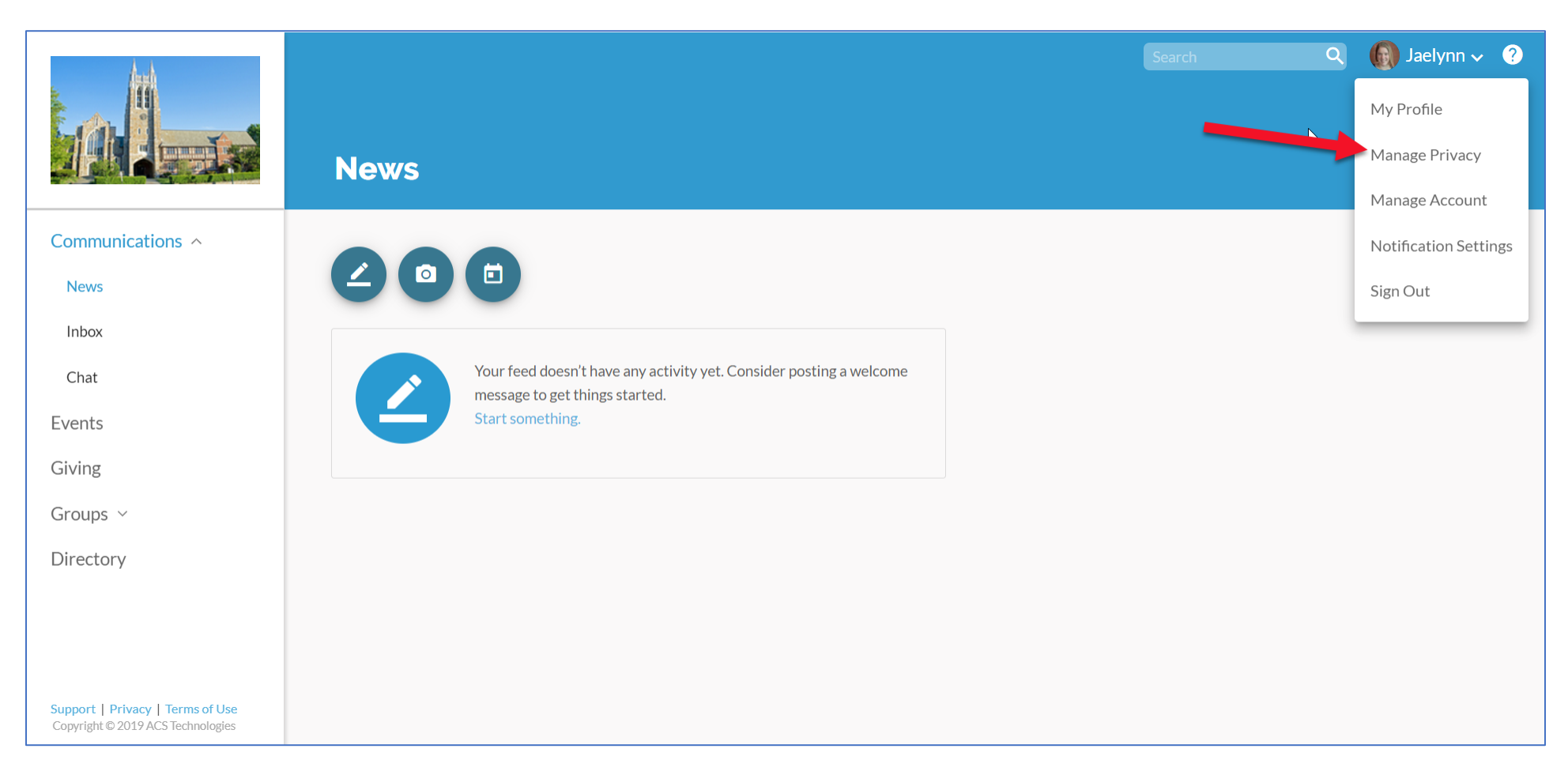

#### 3. Select a family member (if more than one).

#### First Last's Info >

## **Manage Account Privacy**

Tell us what's ok to share with the church. Authorized staff will always have access to your information. Also, group meeting hosts' contact info may be visible, regardless.

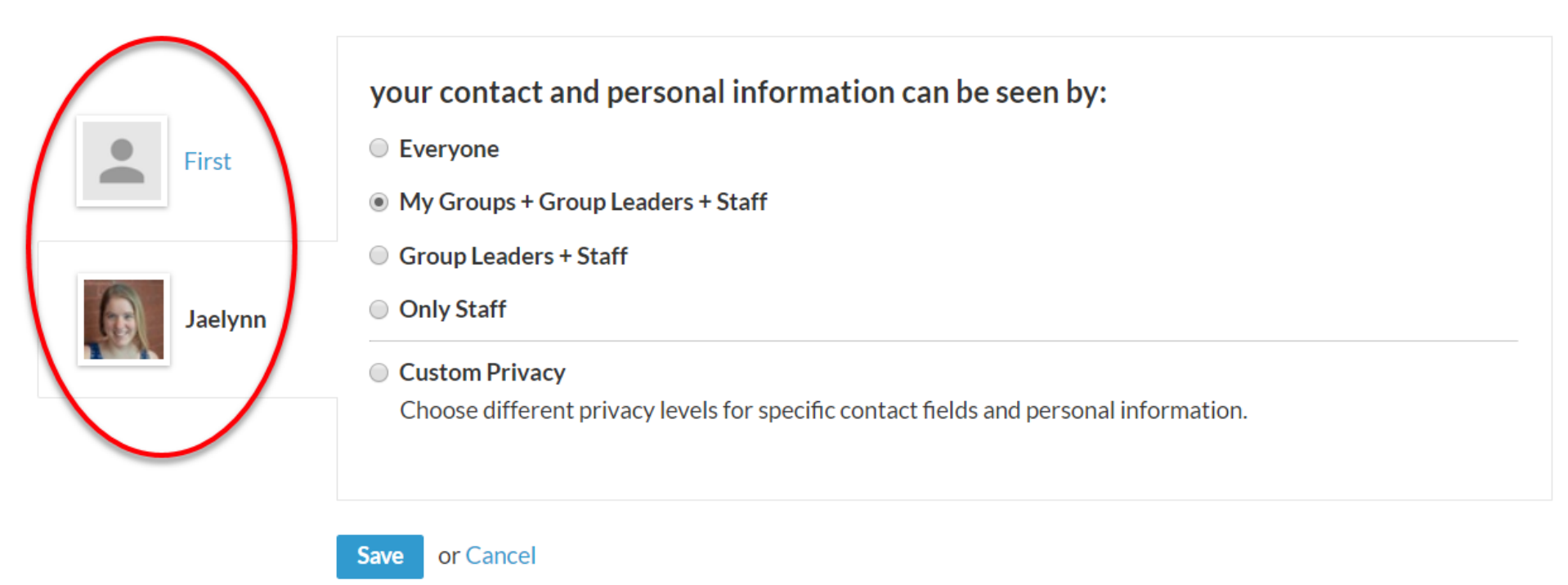

- 4. Click one of the buttons above the line to apply that setting to all information in the profile, or click **Custom Privacy** and select a setting for each field. Note that for children under the age of 18, the **Everyone** privacy option is not available. For more, see <u>Privacy Settings</u>
- 5. Click Save.